建設業許可申請及び 経営事項審査にかかる 審査手数料オンライン納付の 手引き (申請者用)

# 第1版

# 令和6年9月 和歌山県技術調査課

### 目 次

# オンライン納付の概要 … 2

オンライン納付のフロー図 建設業許可申請の場合… 3 経営事項審査の場合 … 4

建設業許可申請及び経営事項審査 にかかる審査手数料オンライン納付 フォームの使用方法 … 5

オンライン納付申請窓ロ一覧 … 21

### オンライン納付の概要

建設業許可・経営事項審査電子申請システム(以下、「JCI P」という。)を用いた申請の場合のみ、審査手数料のお支払い をオンラインで行うことができます。 紙媒体で申請を行う場合は、従来どおり和歌山県収入証紙によ る審査手数料のお支払いとなります。 審査手数料のオンライン納付は和歌山県の電子申請システムを 使用します。 申請及び審査手数料納付を電子で行う場合、2種類のシステム を使用する必要がありますのでご承知おきください。 オンライン納付では、クレジットカードまたはPavPavか らお支払い方法を選択できます。 なお、使用できるクレジットカード会社は以下のとおりです。 VISA AMERICAN EXPRES Diners Club mastercard. Diners Club VISA AMERICAN mastarcard JCB EXPRESS International オンライン納付では領収証は発行されません。 確定した決済は、オンライン上でキャンセルすることはできま せん。該当する申請窓口にご連絡いただき、決済キャンセルの旨 をお伝えください。 なお、キャンセルが可能な期間は、決済確定日の属する月の末 日の前日までです。(月の末日の前日が閉庁日の場合は、その直 前の開庁日まで。) 決済確定日が月の上旬であっても下旬であっても、末日を迎え るとキャンセルはできませんのでご注意ください。 ※ 例) 9月10日に決済確定 → 9月29日まではキャンセル可能。 9月30日以降はキャンセル不可。 ※ 9月29日が閉庁日であれば、直前の開庁日まで可能。 システム操作に関するご質問は、以下のURLからヘルプデスクに お問い合わせください。 2 https://logoform.tayori.com/g/logo-fag/detail/454233/

# オンライン納付のフロー図

#### 建設業許可申請の場合 ※赤字はオンライン納付関係

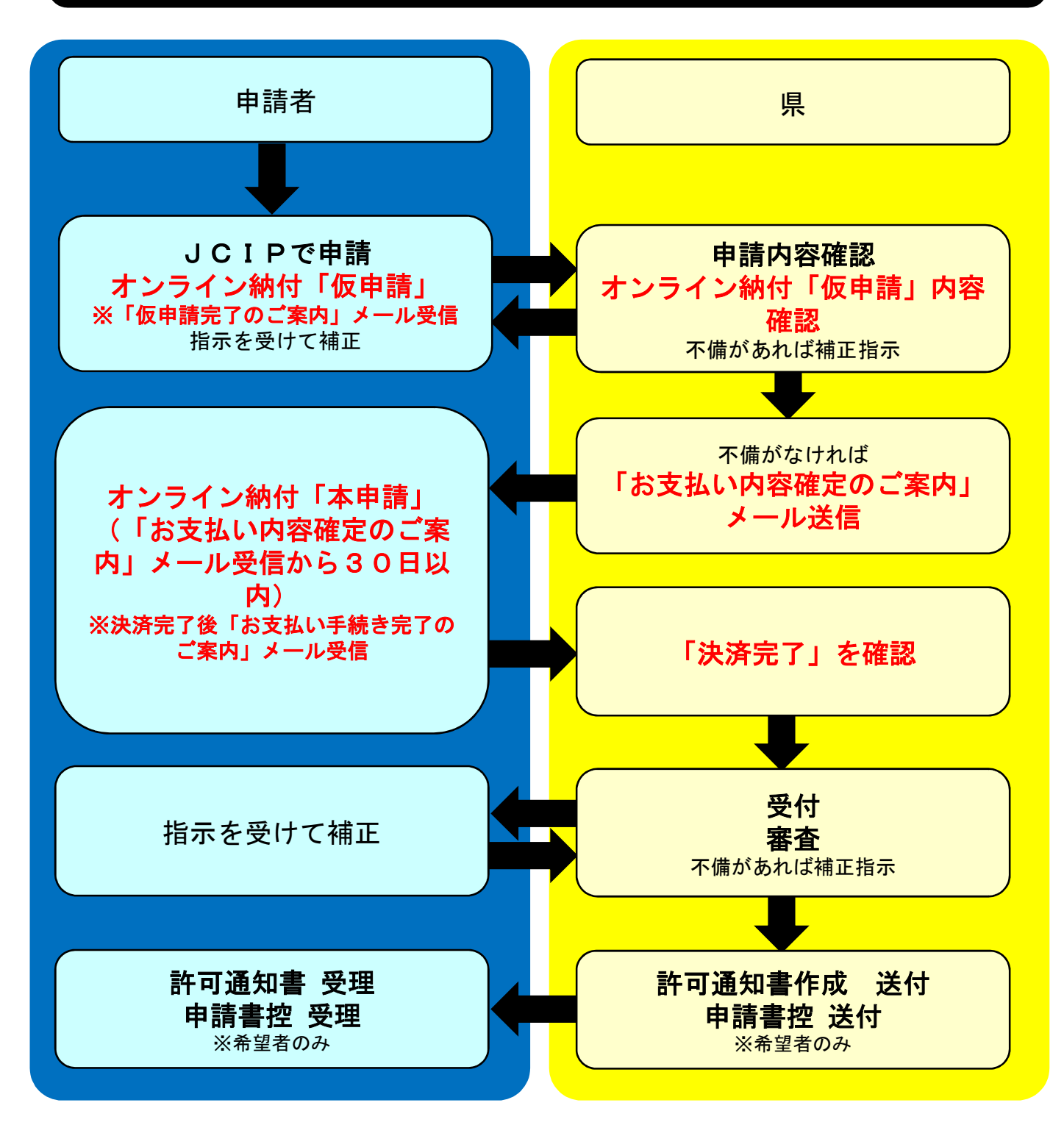

# オンライン納付のフロー図

#### 経営事項審査の場合 ※赤字はオンライン納付関係

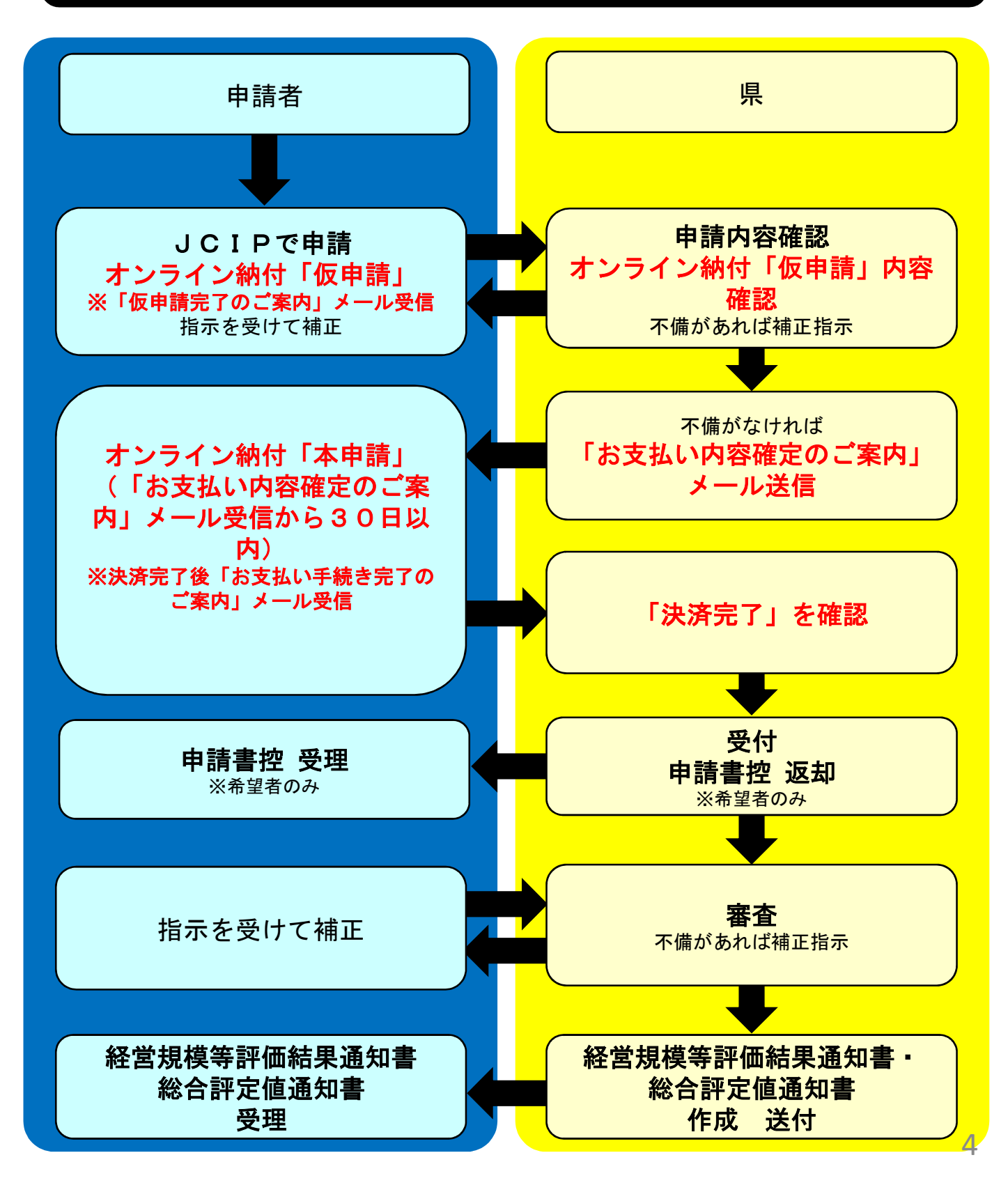

### 建設業許可申請及び経営事項審査 にかかる審査手数料

オンライン納付フォームの使用方法

| 0. オンライン納付フォームへのアクセス   | • •  | • | 6   |
|------------------------|------|---|-----|
| 1.オンライン納付を行うにあたって      | • •  | • | 7   |
| 1-1. アカウントなしで          |      |   |     |
| オンライン納付を行う場合           | • •  | • | 8   |
| 1-2.新規アカウントを登録して       |      |   |     |
| オンライン納付を行う場合           | • •  | • | 9   |
| 2. オンライン納付「仮申請」を行う     | ••   | • | 1 0 |
| 2-1. 申請者情報を入力する        | •••  | • | 1 0 |
| 2-2. 申請内容を入力する         | •••  | • | 1 1 |
| 2-3. 行政書士による代理申請の場合    | •••  | • | 12  |
| 3. 入力を完了し、確認画面へ進む      | • •  | • | 12  |
| 4.入力内容を確認する            | • •  | • | 13  |
| 5.オンライン納付「仮申請」の完了      | • •  | • | 14  |
| 6. 「仮申請完了のご案内」メール      | ••   | • | 15  |
| 7.「お支払い内容確定のご案内」メール    | ••   | • | 16  |
| 8. オンライン納付「本申請」を行う     | ••   | • | 17  |
| 9.オンライン納付「仮申請」で        |      |   |     |
| 入力した内容の再確認             | •••  | • | 17  |
| 10. 決済方法の選択            | • •  | • | 18  |
| <b>10-1.</b> РауРау    | • •  | • | 18  |
| 10-2. クレジットカード         | • •  | • | 19  |
| 11. 決済確定               | • •  | • | 20  |
| 12. 決済完了               | • •  | • | 20  |
| 13. 「お支払い手続き完了のご案内」メール | /••• | • | 21  |

#### 0.オンライン納付フォームへのアクセス

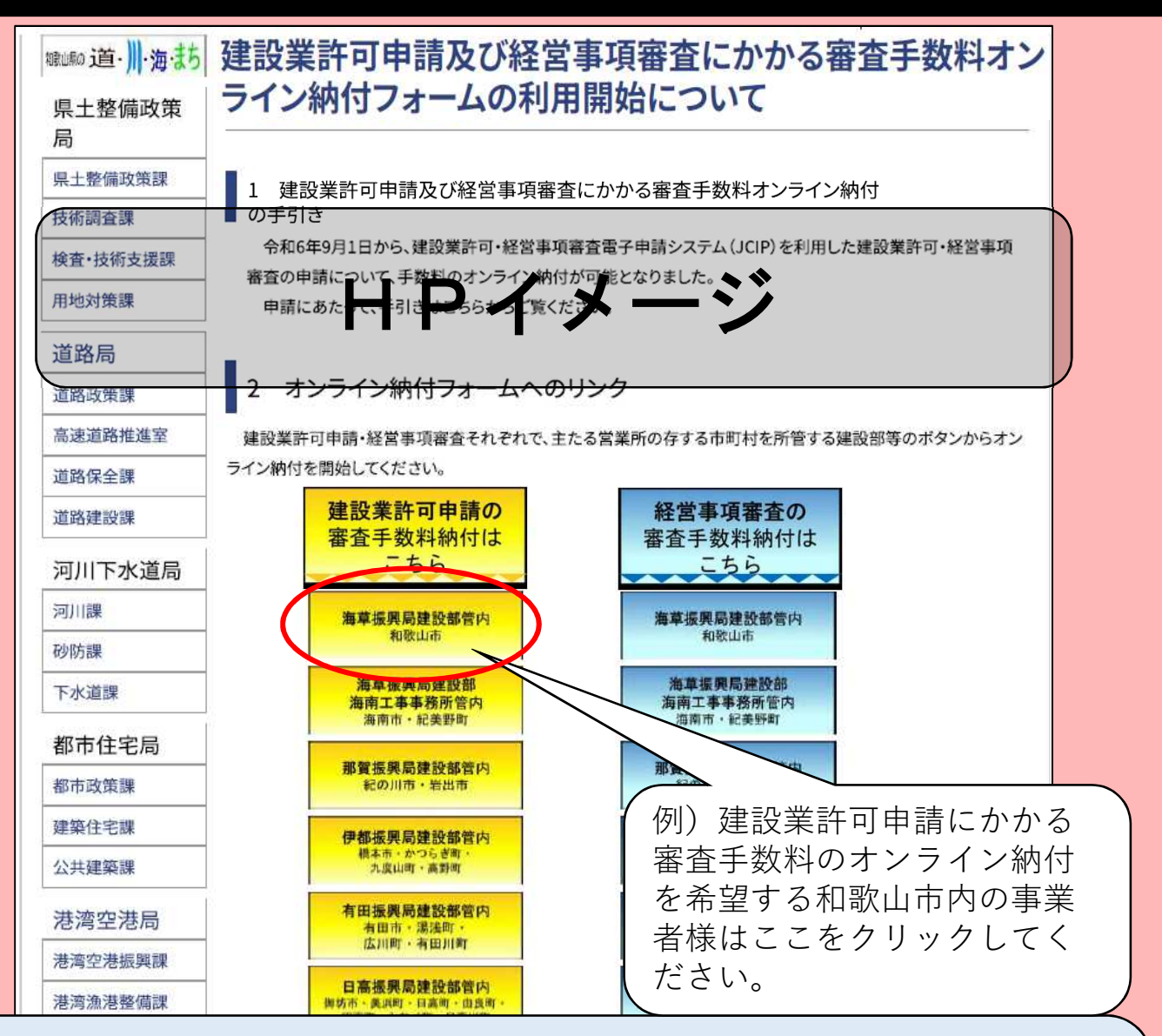

和歌山県技術調査課ホームページ

(https://www.pref.wakayama.lg.jp/prefg/081100/d00217903.html) に、オンライン納付フォームを掲載しています(令和6年9 月1日~)。

なお、JCIPの納付ボタンからも当該ホームページにア クセスできます。

主たる営業所の所在地を管轄する建設部等のボタンから、 該当するオンライン納付フォームに移動してください。

和歌山県 建設業 電子申請 検索

### 1. オンライン納付を行うにあたって

建設業許可申請にかかる審査手数料オンライン納付フォーム(海草振興局建設部管内) 📝 入力フォーム このフォームは、株式会社トラストバンクが提供する電子申請サービス「LoGoフォーム」へ口グインをして申請することができます。 ご希望の申請方法を選び、次の画面に進んでください。 このまますぐに申請する ゲストとして申請を進めます。 ※メールアドレス認証が必要な場合があります。 <u>/トなしでオンライン</u> 「仮申請」を行う場合は ログインして申請 こちら(1-1へ) ログインまたはアカウント登録をして申請を進めます。 アカウント登録でマイベージをご利用できます 自分の申請履歴を確認できます。 ● 氏名や住所などの登録内容を利用して、申請フォームへ自動入力できます。 ●
ます文書の確認や支払いが必要な申請もすぐわかります。
新規アカウントを登録する すでにアカウントを お持ちの場合はこちら 場合はこちら (1-2へ

アカウントは作成しなくてもご利用が可能です。

アカウントなしでオンライン納付を行う場合は / ##ヘ進む を 押してください。(1 – 1 ヘ) 新規アカウントを登録する場合は \* 新規アカウント登録 から登録を 行ってください。(1 – 2 ヘ) すでにアカウントをお持ちの場合は Jログイン からログインし てオンライン納付を行ってください。

アカウント登録を行い、ログインした状態でオンライン納付 申請を開始すると、入力フォーム(P10)の担当者情報欄に、 氏名・電話番号・メールアドレスが自動転記されます。

#### 1-1.アカウントなしでオンライン納付を行う場合

| ┏ 入力フォーム - メール認証                                                                                                    |
|----------------------------------------------------------------------------------------------------|
| <ol> <li>入力</li> <li>2 メール送信完了</li> </ol>                                                                                                    |
| メールアドレス登録及び認証をお願いします。                                                                                                    |
| メールアドレスが正しく登録できることを確認します。お客様が受信可能なメールアドレスを入力し、送信ボタンを押してください。                                                                                                    |
| メールアドレス 20月 ここにメールアドレスを入力してください                                                                                                    |
|                                                                                                    |
| <ul> <li>メールアドレスを入力し、→送6 を押すと、オンライン納付「仮申請」用URLを記載したメールが自動送付されますので、<br/>そこからオンライン納付「仮申請」に進んでください。<br/>なお、「no-reply@logoform.jp」からのメールを受け取れるよう<br/>に受信設定をしてください。</li> <li>ここで入力したメールアドレスは、入力フォーム(P10)に<br/>自動転記され、決済完了まで各種ご案内メールを受信する<br/>メールアドレスとなります。<br/>オンライン納付申請の途中でアドレスの変更はできませんの<br/>でご注意ください。</li> </ul> |

#### 1-2. 新規アカウントを登録してオンライン納付を行う場合

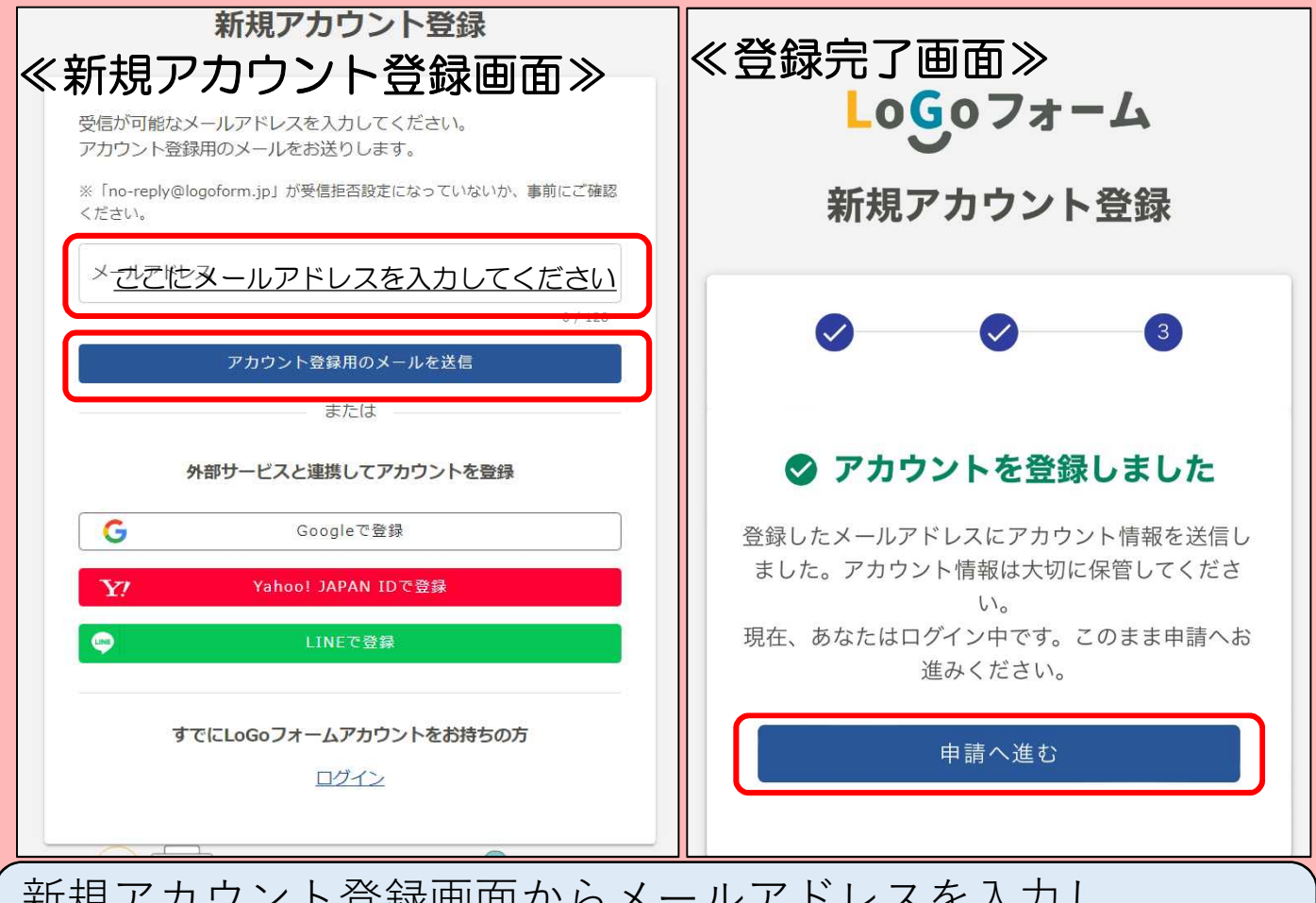

新規アカウント登録画面からメールアドレスを入力し、

アカウント登録用のメールを送着 記載したメールが自動送付されますので、そこから必要事項※ を入力して新規アカウント登録を行ってください。 Google、Yahoo!JAPAN、LINEと連携しての登録も可能です。

ここで入力したメールアドレスは、入力フォーム(P10)に自動転記され、決済完了まで各種ご案内メールを受信するメール アドレスとなります。オンライン納付申請の途中でアドレスの 変更はできませんのでご注意ください。

※必要事項

アカウント種別(法人又は個人)、氏名・フリガナ、住所、電話番号、性別、生年月日、 ログインID、パスワード 9

#### 2.オンライン納付「仮申請」を行う 2-1.申請者情報を入力する

| ☞ 入力フォーム                            |                           |                   |           |
|-------------------------------------|---------------------------|-------------------|-----------|
| לא 🛛                                | 2 確定前金額                   | ③ 確認              | 4 完了      |
| 下記のフォームにご入力をお願いします。                 |                           |                   |           |
| Q1. 申請者の商号・名称を入力してください。 (株) 和歌山連段   |                           |                   |           |
|                                     |                           |                   | 0 / 60000 |
| Q2. 担当者(行政書士による代理申請の場合は行政書士)の<br>氏名 | D氏名、電話番号、メールアドレス <b>を</b> | え入力してください。        |           |
| 氏 必須<br>                            |                           | 名 <mark>必須</mark> |           |
| 2                                   | 0764                      |                   | 07.64     |
| 氏フリガナ 必須<br>                        | 0 / 64                    | 名フリガナ 必須          | 0/64      |
| 電話番号                                |                           |                   |           |
| 電話番号 必須                             | /15                       |                   |           |
| 、<br>メールアドレス<br>メールアドレス 🐲           |                           | メールアドレス (健認) 🛷 🖪  |           |
|                                     | 32 / 128                  |                   | 32 / 128  |

上は入力フォームの画面例です。 入力フォームに必要事項を入力してください。

- ①商号・名称
   申請者の商号・名称を入力してください。
   ※「株式会社」→「(株)」等と省略可。
- ②担当者情報 ご担当者様の氏名と、直接連絡が取れる電話 番号を記載してください。
  ※メールアドレス欄には、1-1で入力または1-2で登録 したメールアドレスが自動転記されます。

#### 2-2. 申請内容を入力する

| Q3. 既に建設業の許可をお持ちの場<br>(和歌山県知事)許可 第 (000000) 号<br>Q4. 建設業許可・経営事項審査電子<br>12345678901 | 合は、かっこ内に許可を受けている都道府県(または国土交通大臣)・許可番号をそれぞれ記入してください。 ③ ・ 中請システム(JCIP)の申請番号を入力してください 必須 ④ |
|------------------------------------------------------------------------------------|----------------------------------------------------------------------------------------|
|                                                                                    |                                                                                        |
| Q5. 申請種別を選択してください。                                                                 | (複数選択可)                                                                                |
| □ 一般建設業 新規 (90,000円)                                                               | 5                                                                                      |
| □ 一般建設業 許可換え新規(90,000円)                                                            |                                                                                        |
| ☑ 一般建設業 業種追加(50,000円)                                                              |                                                                                        |
| 🗹 一般建設業 更新(50,000円)                                                                |                                                                                        |
| □ 般特新規(90,000円)                                                                    |                                                                                        |
| 時定建設業 新規(90,000円)                                                                  |                                                                                        |
| □ 特定建設業 許可換え新規(90,000円)                                                            |                                                                                        |
| □ 特定建設業 業種追加(50,000円)                                                              |                                                                                        |
| □ 特定建設業 更新 (50,000円)                                                               |                                                                                        |
|                                                                                    |                                                                                        |
|                                                                                    |                                                                                        |

 ③許可番号 例:(和歌山県知事)許可第(000000)号 (国土交通大臣)許可第(000000)号
 ※許可行政庁及び許可番号(頭に0をつけた6桁の数字) をかっこ内に半角で入力してください。
 「般(特)-〇〇」の部分は不要です。
 建設業許可を新規で申請される方は記載不要です。
 ※経営事項審査の場合は許可番号をお持ちであることが前提であるため、必須項目となります。

#### ④JCIPの申請番号

電子申請の際に発行された申請番号(11桁) を半角で入力してください。

⑧申請種別 該当する申請種別にチェックを入れてください。 (複数回答可)

### 2-3. 行政書士による代理申請の場合

|                            | مریک می موجود (۱۰) میں کو میں اور اور میں میں معامل کر میں اور اور میں میں میں اور اور میں میں میں میں میں میں |                |
|----------------------------|----------------------------------------------------------------------------------------------------|----------------|
| Q6. 行政書士による代理甲請の場合、 安仕状    | のPDFデータをアッフロードしてくたさい。                                                                                          |                |
| 0                          |                                                                                                    |                |
|                            |                                                                                                    |                |
| 07. 備孝欄                    |                                                                                                    |                |
|                            |                                                                                                    |                |
| U                          |                                                                                                    |                |
|                            |                                                                                                    |                |
| ·                          |                                                                                                    |                |
|                            | → 金額確認画面へ                                                                                                    | 進む 入力内容を一時保存する |
|                            |                                                                                                    |                |
|                            | ᆘᅖᆂᇗᇉᄼᇿ                                                                                                    |                |
| () 行政書士による                 | 代埋甲請の場合は、                                                                                                    | ◎ マークを押して」し    |
| Pに添付した委                    | 任状のPDFデータと                                                                                                    | 同じデータを添付してく    |
| ださい。                       |                                                                                                    |                |
| オベアスカレナ                    | -  こ へ な な が な が が が が が が が が が が が が が が が                                                                   | ヨーアイださい        |
|                            |                                                                                                    |                |
|                            |                                                                                                    |                |
|                            |                                                                                                    |                |
| 2 1 1 た 空 7 1              | <b>波辺両面へ進</b> れ                                                                                                |                |
|                            | 唯診理国で足ど                                                                                                    |                |
| ☑ 入力フォーム                   |                                                                                                    |                |
| ل الله                     | 2 確定前金額                                                                                                    | ③ 確認           |
| こちらの金額はあくまで概算のお支払い金額になります。 | 金額確定後、メールにてご連絡致します。                                                                                            |                |
| 確定前金額                      |                                                                                                    |                |
| 建設業許可申請等手数料                | 100,000円                                                                                                    |                |
| 確定前合計金額 (税込)               | 100,000円                                                                                                    |                |

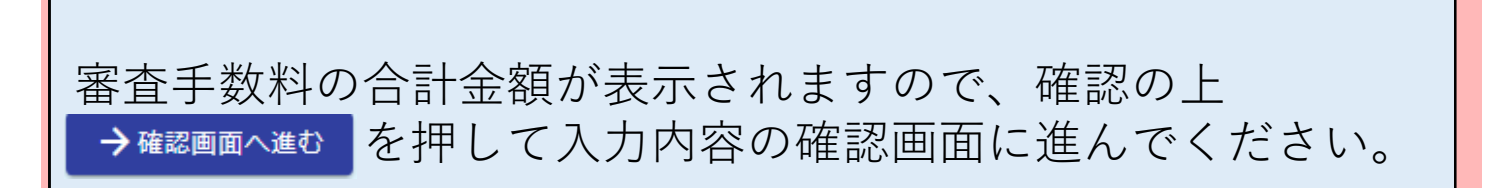

←1つ前の画面に戻る

→確認画面へ進む

#### 4.入力内容を確認する

| 🛃 ኢታጋォーム                                  |                                         |                                    |
|-------------------------------------------|-----------------------------------------|------------------------------------|
| o کړ                                      | ❷ 確定前金額                                 | 3 確認                               |
| 入力内容確認                                    |                                         |                                    |
| Q1. 商号・名称等を入力してく<br>(株)和歌山建設              | .ださい。                                   |                                    |
| Q2. 担当者(行政書士の場合は<br>氏名                    | は行政書士)の氏名、電話番号、メールアドレスを入力してくだ<br>和歌山太郎  | ೆಕು.                               |
| 氏名フリカナ<br>電話番号<br>メールアドレス                 | ウロタ- シロウ<br>0734413069                  |                                    |
| Q3.既に建設業の許可をお持ち<br>(和歌山県知事)許可 第 (000000)  | 5の場合は、かっこ内に許可を受けている都道府県(または国土<br>号      | - 交通大臣)・許可番号をそれぞれ記入してください。         |
| Q4.建設業許可·経営事項審査<br>12345678901            | 「電子申請システム(JCIP)の申請番号を入力してください           |                                    |
| Q5. 申請種別を選択してくださ<br>一般建設業 更新(50,000円),一般通 | 5 <b>い。(複数選択可)</b><br>艶2第 美種追加(50,000円) |                                    |
| Q6. 行政書士による代理申請の                          | )場合、委任状のPDFデータをアップロードしてください。            |                                    |
| Q7. 備考欄                                   |                                         |                                    |
| 必ずお読みください。                                |                                         |                                    |
| 申請内容を審査の上、お支払い金額を                         | 確定し、ご登録を頂いたメールにご連絡致します。                 |                                    |
| 「no-reply@logoform.jp」からのメー               | ルが届きますので、迷惑メールフォルダ等に入らないようお気をつけください。    |                                    |
|                                           | ← 1つ前の画面(                               |                                    |
| 入力内容を確<br>い。                              | 筆認し、間違いがなければ                            | <mark>→<sup>送信</sup>を押してくださ</mark> |

#### 5. オンライン納付「仮申請」の完了

| 🕝 入力フォーム        |           |             |
|-----------------|-----------|-------------|
| ✓ 入力            | ✓ 確定前金額   | ● 確認        |
| 送信完了            |           |             |
| ご入力ありがとうございました。 |           |             |
|                 | <受付番号: WH | H00002398 > |
|                 | 春入力内容     | を印刷する       |
|                 | □→最初の画    | 回面に戻る       |
|                 |           |             |

この画面が出たら、入力内容が該当する申請窓口に送付されて いますが**まだ決済は完了していません。** 上の画面が表示されたら、入力フォームに記載されたメールア ドレスに「仮申請完了のご案内」メールが自動送付されます。 オンライン納付「本申請」に必要なパスワードが記載されてい ますので、決済完了まで削除しないようご注意ください。

ここまではオンライン納付「**仮申請**」です。 この仮申請は、JCIPでの申請後速やかに 行ってください。(P3,4フロー図参照) <u>なお、仮申請内容に誤りがある場合、申請者側</u> <u>からの訂正操作はできませんので、該当する申</u> <u>請窓口(P21参照)までお申し出ください。</u>

#### 「仮申請完了のご案内」メール 6 🖶 件名 (重要)仮申請完了のご案内 - 建設業許可申請にかかる審査手数料オンライン納付フォーム ( 🔤 振興局建設部管内) [受付番号:WH00002398] 送信者 <u>no-reply@logoform.st-japan.asp.lgwan.jp</u> ※本メールは、フォームにご入力された方にお送りする自動配信メールです。本メールへの返信はできません。 ※本メールに心当たりが無い場合は、お手数ですがメールを破棄していただきますようお願いいたします。 このメールは振興局建設部総務調整課の申請フォームより申込みをされた方に送信しております。 申請を受け付けました。 審査後にお支払い金額を確定し、メールにてご案内いたします。 ご入力ありがとうございました。 \_\_\_\_\_ フォーム名: 建設業許可申請にかかる審査手数料オンライン納付フォーム( 振興局建設部管内) <u>このURLからオンライン納付にかかる</u> 受付番号: 申請状況が確認できます WH00002398 https://logaform\_ip/status/inquiry/A-licAE2xKMQbGS2zEm6NJuRtLzyhfhKy9PobblajiU?receipt\_num=WH00002398&key=94cfa53d36a7ac72b0f5b23513cabdc08186cd4b3902d5ac07ec 申請状況は以下のURLで随時照会できます。 URLICアクセスした味、ハスワードの入力を求められますので、上記のパスワードを入力してください。 スワ-<u>1)のパ</u> 【申請完了のための重要な情報】 ・申請内容の審査完了後、確定した金額と決済情報入力のためのURLをお送りします。 ・本URLアクセスのためには、以下のパスワード入力が必要です。 【パフワード】 - ド UvLBsvcLz8 2)のパ スワー 以下、入力内容です。 ▼ Q1. 商号・名称等を入力してください。 (株) 和歌山建設 ▼ Q2.担当者(行政書士の場合は行政書士)の氏名、電話番号、メールアドレスを入力してください。 氏名: 和歌山 太郎 <u>氏名フリガナ:ワカ</u>ヤマ タロウ

「仮申請完了のご案内」メールの画面例です。

オンライン納付にかかる申請状況が確認できるURLとともにパ スワードが2種類送付されます。

①は、オンライン納付にかかる申請状況確認のためのパスワー ドです。

②は、「お支払い内容確定のご案内」メールからオンライン納 付「本申請」を行うためのパスワードですので、このメールは 削除しないでください。

#### 7. 「お支払い内容確定のご案内」メール

| このメールは 振興局建設部総務調整課の申請フォームより申込みをされた方に送信しております。                                                                                                    |
|----------------------------------------------------------------------------------------------------|
| 申請確定のための重要なお知らせです。                                                                                                    |
| 本申請には仮申請時に自動送信されたメール内にあるバスワードが必要です。<br>メール受信後、30日間以内にお支払いが完了しない場合は、申請を取消させて頂く場合がございますのでご了承ください。                                                                                        |
| 以下のURLにアクセスし、オンライン決済を実行してください。<br><u>https://logoform.jp/payment/COIidAE2xKMVbGS2zEkzuidOuFBOSw8xk-chFSLZdZs?receipt_num=WHOOOO2398&amp;key=94cfa53d36a7ac72bOf5b23513cabdc08186cc</u> |
|                                                                                                    |
|                                                                                                    |
|                                                                                                    |
| 建設業許可申請等手数料:100,000円<br>合計:100,000円                                                                                                    |
|                                                                                                    |
|                                                                                                    |
| 「お支払い内容確定のご案内」メールの画面例です。                                                                                                    |

このメールは、申請窓口においてJCIPでの申請内容及びオ ンライン納付「仮申請」の支払い内容の確認を行い、不備がな ければ、入力フォームに記載されたメールアドレスあてに送付 します。 このメールの受信後**30日以内**に、記載のURLからオンライン 納付「本申請」を行ってください。 URLから本申請に進む際は、「仮申請完了のご案内」メールに 記載の②のパスワード(P14参照)が必要になりますのでご

準備ください。

#### 8. オンライン納付「本申請」を行う

| 🕑 本申請フォーム                                           |                                                          |                                                               |
|-----------------------------------------------------|----------------------------------------------------------|---------------------------------------------------------------|
| 1 גא                                                | 2 申請內容                                                   | ③ 決済情報入力                                                      |
| パスワードを入力後、本申請ボタ                                     | ンを押してオンライン決済に進んでください。                                    |                                                               |
| Футнян ка<br>WH00002398<br>ЛСх7-К ка                | <u>ここに6. 「仮申請完</u><br>②のパスワード(P1                         | <u>了のご案内」メールに記載の</u><br><u>4)参照</u> を入力してください。                |
|                                                     |                                                          |                                                               |
|                                                     |                                                          | → 本田購                                                         |
| 7. 「お支払<br>と上の画面た<br>照)を入力し<br><mark>※</mark> クレジット | ムい内容確定のご案内」<br>が表示されますので、②<br>レてオンライン納付「オ<br>トカード情報等をお手テ | メールに記載のURLを押す<br>のパスワード(P14 参<br>「申請」に進んでください。<br>「こにご用意ください。 |

### 9. オンライン納付「仮申請」で入力した内容の再確認

| 💕 本申請フォーム              |                          |                         |               |
|------------------------|--------------------------|-------------------------|---------------|
| <ul> <li>人力</li> </ul> | 3 甲油内路                   | 3 洪海州驻入力                | <b>O</b> in:: |
| 以下がご申請内容になり            | )ます。ご確認いただきお間違いなければ次へ進ん  | <b>してください。</b>          |               |
| 受付番号                   |                          |                         |               |
| WH00002299             |                          |                         |               |
| 商号・名称等を入力し             | てください。                   |                         |               |
| (6) WIRDDALD           |                          |                         |               |
| 担当者(行政書士の場             | 合は行政書士)の氏名、電話番号、メールアドレ   | スを入力してください。             |               |
| 氏名                     | 和歌曲 太郎                   |                         |               |
| 氏名プリガナ                 | 000 2440                 |                         |               |
| 南訪市号                   | 0734413069               |                         |               |
| メールアドレス                |                          |                         |               |
| 既に建設業の許可をお             | 持ちの場合は、かっこ内に許可を受けている都道   | 協府県(または国土交通大臣)・許可番号をそれそ | れ記入してください。    |
| (昭政山県四中) 注句 他          | (000000) 号               |                         |               |
| 建設業許可・経営事項             | 審査電子申請システム(JCIP)の申請番号を   | 入力してください                |               |
| 12345678901            |                          |                         |               |
| 申請種別を選択してく             | ださい。(福数選択可)              |                         |               |
| 一般建設業 東新 (50,000)      | 1) .一般建态量 副种语的 (50,006円) |                         |               |
| 行政書士による代理申             | 請の場合、委任状のPDFデータをアップロードし  | てください。                  |               |
| Name and State         |                          |                         |               |
| 信考欄                    |                          |                         |               |
|                        |                          |                         |               |
| お支払い金額                 |                          |                         |               |
| 建设革持可申请等于政权            | 100,000/13               |                         |               |
| 支払い合計合額(税込)            | 1000,001                 |                         |               |
|                        |                          |                         |               |
|                        |                          | ◆1つ前の美華に開会 → お支払いに勝む    |               |

#### 10.決済方法の選択

#### 10-1. **Рау**Рау

| 決済方法 必須                                                                 | 決済方法 必須                                                        |
|-------------------------------------------------------------------------|----------------------------------------------------------------|
| 〇 クレジットカード                                                              | ◎ クレジットカード                                                     |
| 沃済万法を選択し<br>PayPay                                                      | O PayPay                                                       |
| PayPay                                                                  | クレジットカード情報の入力<br>お支払いに利用されるクレジットカードの情報をご入力ください。<br>ご利用可能なカード一覧 |
| <ul> <li>「PayPay残高」と「PayPayあと払い」での<br/>お支払いが可能です。</li> </ul>            |                                                                |
| <ul> <li>PayPayの画面が表示されてから5分以内にお<br/>支払いを完了してください。</li> </ul>           | カード番号 1234567890123456           ※ハイフン (*) は入力しないでください。        |
| <ul> <li>シークレットブラウザ、ブライベートモー</li> <li>ド、アプリ内ブラウザでのご利用はできません。</li> </ul> | 有效期間 2010<br>月 - 平 -                                           |
| PavPavでのお支払いについて、図                                                      | 支払い回数 <u>☆満</u><br><u> 一括私い</u> <u> →</u>                      |

PayPayまたはクレジットカードでの支払いが選択可能で す。

≪PayPayで支払う場合≫ PayPayを選択すると、画面にQRコードが表示されますので、お手元のスマートフォン等の端末からQRコードをス キャンし、支払いを行ってください。

#### 10-2. クレジットカード

| <ul> <li></li></ul>                                                                                                    | 🕑 本申請フォーム                                                                                                    |                                                                       |                                                             |                        |
|----------------------------------------------------------------------------------------------------|----------------------------------------------------------------------------------------------------|-----------------------------------------------------------------------|-------------------------------------------------------------|------------------------|
| ##21월201. #####2,201. 「福建館から取り を押して C だがい<br>方式 いかか かい いっかい いっかい いっかい いっかい いっかい いっかい い                                                                                                    | 🖉 X#                                                                                                    | 🛇 #36/85                                                              | ③ 決資信報入力                                                    | G tal                  |
| およい会話       140.0001         ない会社会社会((な))       140.0001         CDESCACCE201411       140.0001         CDESCACCE201411       140.0001         CDESCACCE201411       140.0001         CDESCACCE201410       140.0001         CDESCACCE201410       140.0001         CDESCACCE201410       140.0001         CDESCACCE201410       140.0001         CDESCACCE201410       140.0001         CDESCACCE201410       140.0001         CDESCACCE201410       140.0001         CDESCACCE201410       140.0001         CDESCACCE201410       140.0001         CDESCACCE201410       140.0001         CDESCACCE201410       140.0001         CDESCACCE2014100       140.0001         CDESCACCE20141000       140.0001         CDESCACCE201410000       140.0001         CDESCACCE201410000       140.0001         CDESCACCE201410000       140.0001         CDESCACCE201410000       140.0001         CDESCACCE2014100000       140.0001         CDESCACCE2014100000       140.0001         CDESCACCE20141000000       140.0001         CDESCACCE201410000000000000000000000000000000000                                                                                                    | 療をご確認の上、決済情報を入力して、                                                                                                    | 「確認遺靈へ進む」を押してください。                                                    |                                                             |                        |
| RAKH01020202111       10.0007         RAKH01020202111       10.0007         CUPP CD- FCR00.D       Comparison of the state of the state of t                                                                                                    | お支払い金額                                                                                                    |                                                                       |                                                             |                        |
| za usa da ( a ( b )                                                                                                    | 職人料目0106020201411                                                                                                    | 140,000(1)                                                            |                                                             |                        |
| PC 2 - F 2 - F 2 | 支払い合計金額(構込)                                                                                                    | 140,000(*)                                                            |                                                             |                        |
| セキュリティコードとは、カード第四(アメリカン・エキスプレスカードは表面)に目前されている3Hiまたは4Hiの数字のことです。 ※ここに数字が目前されていないカードはご利用できません。                                                                                                    | クレジットカード情報の入力         お支払いに利用されるクレジットカードの         ご利用可能なカート一覧         V/SA       「「」」」」」」」」         カード情号       「」」」」」」」」         カード情号       「」」」」」」         カード情号       「」」」」」         カード情号       「」」」」」         カード情号       「」」」」         カード情号       「」」」」         カード情号       「」」」」         カード情号       「」」」」         カード情号       「」」」」         カード情号       「」」」         カード情号       「」」」         カード情号       「」」」         カード情号       「」」」         カード情号       「」」」         カード情号       「」」」         カード情号       「」」」         オート情号       「」」」         「」」       「」」」         「」」       「」」」         「」」       「」」」」         「」」       「」」」」         「」」       「」」」」         「」」       「」」」」         「」」       「」」」」         「」」       「」」」」」         「」」       「」」」」         「」」       「」」」」         「」」       「」」」」         「」」       「」」」         「」」       「」」」」 <t< td=""><td></td><td>クレジットカート<br/>を正しく入力して<br/>さい。</td><td><sup>×</sup>情報<br/>こくだ</td></t<> |                                                                       | クレジットカート<br>を正しく入力して<br>さい。                                 | <sup>×</sup> 情報<br>こくだ |
| 端の前に以下の内容に回意して頂く必要がございます。内容充ご確認・阿助の上、「確認面面へ進む」ボタンを押してください。<br>回診申頃】<br>システムご利用にあたり、本システムを提供する自治体が指定した指定時付支流者である株式会社トラストバンク、クレラットカード会社その他の決済事業者に時付に留する単新を受流しま                                                                                                    | セキュリティコードとは、カード資本(ア<br>※ここに数字が回話されていないカードは<br>ご響名<br>1234(99                                                                                                    | メリカン・エキスプレスカードは未成)に目<br>これ用できません。<br>AMERICAN EXPRE<br>1234 567890 12 | ままれている3Hiまたは4Hiの数平のことです。<br>SS<br>99999<br>345              |                        |
|                                                                                                    | 請の前に以下の内容に同意して頂く必要が<br>回診申頃】<br>システムご利用にあたり、本システムを引                                                                                                    | ございます。内容をご確認・阿閦の上、「確<br>出する自治体が指定した指定地付受託者であ                          | 協会会会、施む」ホタンを押してください。<br>る株式会社トラストバンク、クレジットカード会社その他の決済事<br>、 | 単数に時代に除する単務を色計しま       |

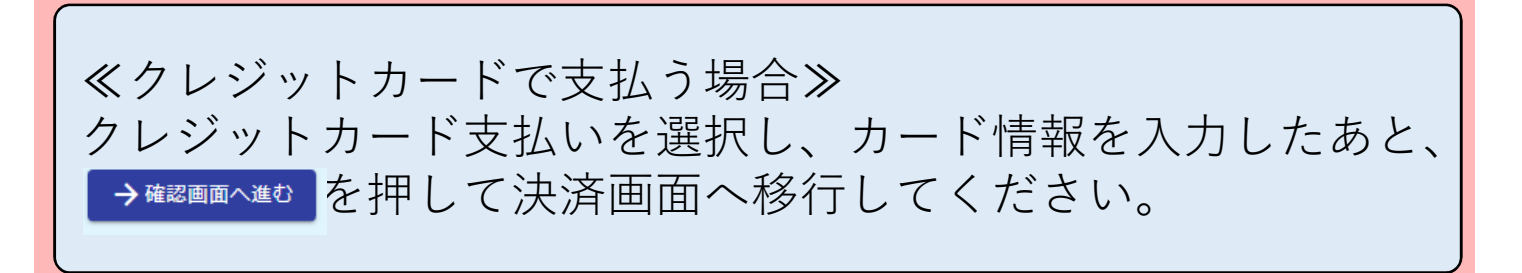

### 11. 決済確定

| お支払い金額      |            |                         |
|-------------|------------|-------------------------|
| 建设靠许可申访等于数料 | 100,00079  |                         |
| 支払い合計金額(税込) | T1000,000t |                         |
|             |            |                         |
| 決済情報        |            |                         |
| 决谏方法        | クレジットカード   |                         |
| カード曲号       |            |                         |
| 有効期間        |            |                         |
| 支払い回教       | 一括光心。      |                         |
|             |            | ←目初に推ら ←1つ病の前面に用る →決済する |

再度内容を確認し、→\*\*\*\*\* から決済を確定してください。 このボタンを押すと決済が確定し、「12.決済完了」の画面 が表示されます。 決済確定前にもう一度、支払い内容のご確認をお願いします。

#### 12. 決済完了

|                              | ☑ 本申請フォーム        |               |   |  |
|------------------------------|------------------|---------------|---|--|
|                              | 🛃 גא 🔄           | ─── ✔ 申請内容 ── |   |  |
|                              | 送信完了             |               |   |  |
|                              | お支払いありがとうございました。 |               |   |  |
|                              |                  |               | J |  |
| 上の画面が表示されます。                 |                  |               |   |  |
| また、「お支払い手続き完了のご案内」メールが、入力フォー |                  |               |   |  |
| ムに記載されたメールアドレスに自動送付されます。     |                  |               |   |  |

#### 13. 「お支払い手続き完了のご案内」メール

| 伊名 【重要】お支払い手続き完了のご案内 - 建設業許可申請にかかる審査手数料オンライン納付フォーム( 振興局建設部管内) [受付番号:WH00002398]       送信者 <u>no-reply@logoform.st-japan.asp.lgwan.jp</u>            |
|----------------------------------------------------------------------------------------------------|
| <br>※本メールは、フォームにご入力された方にお送りする自動配信メールです。本メールへの返信はできません。<br>※本メールに心当たりが無い場合は、お手数ですがメールを破棄していただきますようお願いいたします。<br>                                      |
| このメールは 振興局建設部総務調整課の申請フォームよりお支払いをされた方に送信しております。<br>以下の申請において決済が完了し、本申請を受け付けました。                                                                      |
| <br>お支払いありがとうございました。                                                                                                    |
| <br>フォーム名:<br>建設業許可申請にかかる審査手数料オンライン納付フォーム(<br>受付番号:<br>WH00002398                                                                                   |
| ■お支払い情報■<br>【お支払い内容】<br>建設業許可申請等手数料:100,000円<br>合計:100,000円<br>【お支払い方法】<br>クレジットカード<br>【お支払い回数】<br>一括払い<br>【お支払い手続き完了日】<br>2024年08月13日 14:09:57 JST |
|                                                                                                    |

上の画像は、「お支払い手続き完了のご案内」メールの文面で す。このメールが送付されたら決済は確定しています。 なお、キャンセルが可能な期間は、決済確定日の属する月の末 日の前日までです。(月の末日の前日が閉庁日の場合は、その 直前の開庁日まで。)

> 経営事項審査の場合も 操作は同様です。

## オンライン納付申請窓ロ一覧

問合せ受付時間は、平日(土曜日、日曜日、祝日及び年末年始 (12月29日~1月3日)以外)の9:00~17:45です。

| 名称                         | 電話番号         | E-メールアドレス                           |
|----------------------------|--------------|-------------------------------------|
| 海草振興局建設部<br>総務調整課          | 073-488-1705 | e1301611@pref.wakayama.lg.jp        |
| 海草振興局建設部<br>海南工事事務所総務用地課   | 073-483-4824 | <u>e1301711@pref.wakayama.lg.jp</u> |
| 那賀振興局建設部<br>総務調整課          | 0736-61-0028 | e1302611@pref.wakayama.lg.jp        |
| 伊都振興局建設部<br>総務調整課          | 0736-33-4937 | <u>e1303611@pref.wakayama.lg.jp</u> |
| 有田振興局建設部<br>総務調整課          | 0737-64-1267 | <u>e1304611@pref.wakayama.lg.jp</u> |
| 日高振興局建設部<br>総務調整課          | 0738-24-2918 | <u>e1305611@pref.wakayama.lg.jp</u> |
| 西牟婁振興局建設部<br>総務調整課         | 0739-26-7960 | <u>e1306612@pref.wakayama.lg.jp</u> |
| 東牟婁振興局串本建設部<br>総務用地課       | 0735-62-0755 | <u>e1307611@pref.wakayama.lg.jp</u> |
| 東牟婁振興局新宮建設部<br>総務調整課       | 0735-21-9652 | e1307711@pref.wakayama.lg.jp        |
| 和歌山県県土整備部<br>県土整備政策局 技術調査課 | 073-441-3069 | e0811004@pref.wakayama.lg.jp        |

システム操作に関するご質問は、以下のURLからヘルプデスクに お問い合わせください。 <u>https://logoform.tayori.com/q/logo-faq/detail/454233/</u>